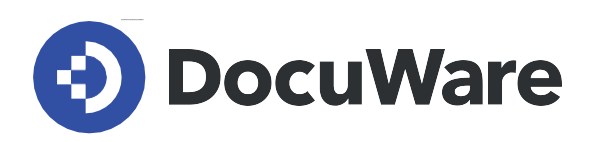

DocuWare für Rechnungsverarbeitung

# Benutzerhandbuch

Antworten und Schritt-für-Schritt-Anleitungen für Anwender der vorkonfigurierten Lösung DocuWare für Rechnungsverarbeitung

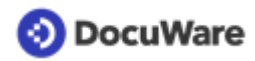

Copyright © 2022 DocuWare GmbH

Alle Rechte vorbehalten

Die Software enthält Proprietary-Information von DocuWare. Sie wird unter Lizenz bereitgestellt und ist darüber hinaus durch das Copyright geschützt. Im Lizenzvertrag sind Einschränkungen bezüglich der Nutzung und Offenlegung enthalten. Rekonstruktion der Software ist untersagt.

Da dieses Produkt laufend weiterentwickelt wird, können die hier enthaltenen Informationen ohne Vorankündigung geändert werden. Die hier enthaltenen Rechte am geistigen Eigentum und Informationen sind vertrauliche Informationen, die nur der DocuWare GmbH und dem Kunden zugänglich sind, und bleiben das ausschließliche Eigentum von DocuWare. Falls Sie in der Dokumentation auf Probleme stoßen, weisen Sie uns bitte in schriftlicher Form darauf hin. DocuWare übernimmt keine Garantie dafür, dass dieses Dokument frei von Fehlern ist.

Kein Teil dieser Veröffentlichung darf ohne die vorherige schriftliche Genehmigung von DocuWare in irgendeiner Form oder mithilfe welcher Verfahren auch immer (elektronisch, mechanisch, Fotokopie, Aufzeichnung oder auf andere Weise) vervielfältigt, in einem Retrievalsystem abgelegt oder übertragen werden.

Dieses Dokument wurde erstellt mit <u>AuthorIT</u>.

Disclaimer

Dieses Dokument wurde mit größter Sorgfalt zusammengestellt und die Informationen darin sind Quellen entnommen, die als zuverlässig gelten. Dennoch kann keine Haftung übernommen werden für die Richtigkeit, Vollständigkeit und Aktualität der Informationen. Aus den in diesem Dokument aufgenommenen Informationen können keine Ansprüche hergeleitet werden. Die DocuWare GmbH behält sich das Recht vor, jegliche Informationen, die in diesem Dokument enthalten sind, ohne vorherige Ankündigung zu verändern.

DocuWare GmbH Planegger Straße 1 82110 Germering www.docuware.com

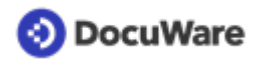

# Inhalt

| 1. | Benu        | utzerverwaltung                                                                       | 4  |
|----|-------------|---------------------------------------------------------------------------------------|----|
|    | 1.1         | Benutzerrollen                                                                        | 4  |
|    | 1.2         | Neuen Benutzer anlegen                                                                | 5  |
|    | 1.3         | Benutzerdaten oder Rollen ändern                                                      | 7  |
|    | 1.4<br>ände | Freigabedetails wie Freigabelimit, Vorgesetzter, Vertetung, Kostenstellengruppe<br>rn | 7  |
| 2. | Erfas       | sen und archivieren                                                                   | 9  |
|    | 2.1         | Briefkörbe und Archive der Lösung                                                     | 9  |
|    | 2.2         | Dokument im Briefkorb erfassen                                                        | 10 |
|    | 2.3         | Anbindung an Outlook                                                                  | 11 |
|    | 2.4         | Dokument indexieren und ablegen                                                       | 11 |
|    | 2.5         | Indexierung nachträglich ändern                                                       | 12 |
| 3. | Such        | en und anzeigen                                                                       | 13 |
|    | 3.1         | Dokument wiederfinden                                                                 | 13 |
|    | 3.2         | Dublette wiederfinden                                                                 | 13 |
| 4. | Rech        | nungsprüfung und Datenexport                                                          | 15 |
|    | 4.1         | Mögliche Rechnungsworkflows nach der Ablage                                           | 15 |
|    | 4.2         | Sachliche Prüfung                                                                     | 15 |
|    | 4.3         | Fachliche Prüfung                                                                     | 18 |
|    | 4.4         | Finale Prüfung                                                                        | 19 |
|    | 4.5         | Rechnung kontieren                                                                    | 19 |
|    | 4.6         | Buchungsstapel erzeugen und herunterladen                                             | 20 |
| 5. | Liefe       | rantenstamm                                                                           | 22 |
|    | 5.1         | Neuen Lieferant hinterlegen                                                           | 22 |
|    | 5.2         | Hinterlegten Lieferant ändern                                                         | 23 |
| 6. | Einri       | chten, anpassen und testen                                                            | 24 |
|    | 6.1         | Aktivierte Starteinstellungen                                                         | 24 |
|    | 6.2         | Starteinstellungen anpassen                                                           | 24 |
|    | 6.3         | Verwendung für mehrere Mandanten                                                      | 25 |
|    | 6.4         | Integration in FiBu-System                                                            | 25 |
|    | 6.5         | Ablagedialog um Indexfelder erweitern                                                 | 25 |
|    | 6.6         | Neue Steuerschlüssel, Kostenstellen oder Aufwandskonten hinterlegen                   | 26 |

# 1 Benutzerverwaltung

# 1.1 Benutzerrollen

Alle Benutzer, die mit DocuWare für Rechnungsverarbeitung arbeiten, werden einer oder mehreren Rollen zugewiesen. Diese Benutzerrollen gibt es:

## **Default Organization Role**

Standardrolle für alle Benutzer, um Dokumente abzulegen und zu finden. Zusätzlich können Rechnungen auch fachlich geprüft und freigegeben werden, wenn diese Aufgabe von der Rolle *Rechnungsverteilung* zugewiesen wird.

### **Organization Administrator**

Erforderliche administrative Standardbenutzerrolle des DocuWare Systems. Die Rolle wird automatisch dem Registrierungsnutzer einer Organisation zugewiesen.

### **RV-Interner Administrator**

Mitglieder dieser Benutzerrolle verwalten das System und verfügen über vollen Zugriff auf die Konfiguration, alle Workflows und alle Archive. Der interne Administrator kann in seiner Funktion z.B. neue Benutzer anlegen oder Konfigurationseinstellungen ändern. Der Registrierungsnutzer einer Organisation ist automatisch Mitglied dieser Benutzerrolle.

#### **RV-Sachliche Prüfung**

Mitglieder dieser Benutzerrolle sind an der Lieferantenprüfung sowie Prüfung der Pflichtangaben nach § 14 beteiligt. Zu ihren Aufgaben gehört es, die sachliche Prüfung durch DocuWare zu bestätigen, falsche Angaben aus der Rechnung zu korrigieren oder eine neue Rechnung beim Lieferanten anzufordern. Auch neue Lieferanten werden von dieser Benutzerrolle angelegt.

#### **RV-Rechnungsverteilung**

Mitglieder dieser Benutzerrolle leiten Rechnungen zur fachlichen Prüfung an die Besteller bzw. Kostenstellenverantwortlichen weiter. Gegebenenfalls ordnen sie die Rechnung Sach- und Aufwandskonten zu. Wird eine Rechnung nicht rechtzeitig freigegeben, informiert DocuWare den Rechnungsverteiler, damit er sie neu verteilt.

### **RV-Schwellwertprüfung**

Mitglieder dieser Benutzerrolle sind Vorgesetzte, die Rechnungen innerhalb der fachlichen Prüfung (Variante Besteller) erhalten, wenn Rechnungsbeträge über dem vordefinierten Schwellwert des Unternehmens liegen.

### RV-Fälligkeitsdatum prüfen

Mitglieder dieser Benutzerrolle erhalten Rechnungen innerhalb der fachlichen Prüfung (Variante Kostenstellen), falls Fälligkeiten überschritten werden, um diese zu verlängern oder die Rechnung selbst freizugeben.

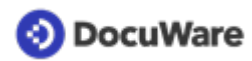

#### **RV-Unvollständige Prüfung**

Mitglieder dieser Benutzerrolle entscheiden, was mit Rechnungen passiert, die innerhalb der fachlichen Prüfung nicht vollständig freigeben oder abgelehnt wurden.

### **RV-Finale Prüfung**

Mitglieder dieser Benutzerrolle schließen den Rechnungsworkflow ab, bevor die Datensätze für die Übergabe an das ERP-System exportiert werden können.

#### **RV-Vollzugriff Buchhaltung & Firmenstamm**

Mitglieder dieser Benutzerrolle verfügen über vollen Zugriff auf die Archive *RV-Buchhaltung* und *RV-Firmenstammdaten*. Sie können neue Lieferanten anlegen, alle Rechnungen anzeigen und Buchungsstapel exportieren. (Diese Rolle empfiehlt sich für Hauptverantwortliche der Buchhaltung.)

# Darüber hinaus enthält DocuWare für Rechnungsverarbeitung Rollen zur Nutzung der vorkonfigurierten Lösung DocuWare für Smarte Dokumentorganisation:

### **DW-Dialoge**

Mitglieder dieser Benutzerrolle können die Basisfunktionen der Lösung für Smarte Dokumentorganisation nutzen.

#### DW-Alle Dialoge und Briefkörbe

Mitglieder dieser Benutzerrolle können weitere Dialoge und Briefkörbe der Lösung für Smarte Dokumentorganisation zur fortgeschrittenen Ablage von Verträgen und Angeboten nutzen.

#### **DW-Interner Administrator**

Mitglieder dieser Benutzerrolle sind berechtigt, die Konfiguration der Lösung für Smarte Dokumentorganisation zu verwalten.

# 1.2 Neuen Benutzer anlegen

Im ersten Schritt legen Sie neue Benutzer in der DocuWare Konfiguration an. Danach speichern Sie den neuen Benutzer im Archiv für Personalstammdaten, wenn dieser als Besteller oder Kostenstellenverantwortlicher Rechnungen freigeben soll. Um neue Benutzer anlegen zu können, benötigen Sie die Benutzerrolle *RV-Interner Administrator*.

#### **Erster Schritt:**

Öffnen Sie die DocuWare Konfiguration übers Hauptmenü und gehen Sie zur *Benutzerverwaltung:* 

| 📀 DocuWare |                | 🔏 Benut       | zerverwalt | ung          |            |           | Ihr Benutzername<br>Ihre Organisation |
|------------|----------------|---------------|------------|--------------|------------|-----------|---------------------------------------|
|            |                |               |            |              |            |           |                                       |
|            |                |               |            |              |            |           |                                       |
|            |                | Benutzer      | Gruppen    | Pollan       | Eunktio    | nenrofile |                                       |
|            |                | Denotzer      | Gruppen    | Kolicii      | i i unkuo  | napronie  |                                       |
|            | Neuer Benutzer |               |            |              | ۹ ۴        | iltern    | 0                                     |
|            | Benutzername   | ▼ E-Mail      | Ges.       | . Aktiv      | Rollen/Gru |           |                                       |
|            | peter.sanders  | noreply@docuv | are.com    | $\checkmark$ | 4          |           |                                       |
|            | peter.king     | noreply@docuv | are.com    | $\checkmark$ | 4          |           |                                       |
|            | peggy.jenkins  | noreply@docuv | are.com    | ✓            | 4          |           |                                       |
|            | elizabeth.cash | noreply@docuv | are.com    | ~            | 2          |           |                                       |

- Klicken Sie auf Neuer Benutzer.
- Tragen Sie im Feld *Neuer unbekannter Benutzer* den Benutzernamen ein. Trennen Sie Vorname und Nachname mit einem Punkt (Vorname.Nachname); Koppeln Sie Doppelnamen mit Bindestrichen (Vorname-Vorname.Nachname).
- Geben Sie ins Feld *E-Mail* eine gültige E-Mail-Adresse des neuen Benutzers ein, damit dieser die E-Mail-Benachrichtigungen des Systems erhält.
- Optional können Sie für den Benutzer einen persönlichen Briefkorb erstellen.
   Dokumente, die der Benutzer später in diesem Briefkorb sammelt, sieht nur er allein.
   Darüber hinaus erhält jeder Benutzer automatisch die in der Lösung vorkonfigurierten Briefkörbe oder kann sich bei Bedarf selbst weitere Briefkörbe erstellen.
- Wechseln Sie vom Bereich Allgemein zu Rollen und weisen Sie dem neuen Benutzer die Benutzerrolle(n) zu, die er für seine Aufgaben benötigt. Die Rolle Default Organization Role ist standardmäßig für jeden Benutzer aktiviert.
- Speichern Sie die Konfiguration. Der Mitarbeiter erhält eine Registrierungsmail für sein Benutzer-Konto und seinen DocuWare Login.

#### Zweiter Schritt:

Soll ein Benutzer als Besteller oder Kostenstellenverantwortlicher Rechnungen freigeben, speichern Sie ihn in einem weiteren Schritt außerdem im Archiv *RV-Personalstammdaten*. Für den Workflow Fachliche Prüfung durch Besteller kann optional eine Vertretung festgelegt werden, die aber nur wirksam wird, wenn in den Starteinstellungen die Vertreterregelung aktiviert wurde.

Falls der Workflow Fachliche Prüfung je Kostenstelle eingesetzt wird, werden außerdem die Kostenstellengruppe, ein Vorgesetzter, die Option Erstprüfer sowie ein Freigabelimit im Personalstammdaten-Archiv hinterlegt.

- Wechseln Sie von der DocuWare Konfiguration in den DocuWare Client.
- Gehen Sie in den Briefkorb-Bereich, klicken Sie auf *Datensatz erstellen* (das Feld *Ablegen* wechselt zu *Datensatz erstellen*, sobald kein Dokument markiert ist; klicken Sie dafür einfach auf einen leeren Bereich im Briefkorb).
- Wählen Sie den Ablagedialog Personalstammdaten aus.
- Tragen Sie die Benutzerdaten im Ablagedialog ein; nutzen Sie dazu die Auswahllisten.
- Legen Sie eine Vertretung für den Fall fest, dass ein Prüfer eine Rechnung nicht rechtzeitig bearbeitet (für Workflow Fachliche Prüfung durch Besteller muss entsprechend die Vertreterregel aktiviert sein).
- Wählen Sie im Pflichtfeld *Mandant* entweder den Platzhalter *Mandant* oder einen hinterlegten Mandanten aus.

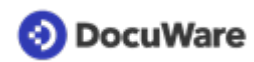

- Legen Sie die Option Erstprüfer, den Vorgesetzten, die Kostenstellengruppe und bei Bedarf ein Limit für den Benutzer fest, wenn Sie den Workflow Fachliche Prüfung je Kostenstelle einsetzen.
- Speichern Sie die Daten über Datensatz erstellen.

# 1.3 Benutzerdaten oder Rollen ändern

Allgemeine Benutzerdaten wie die E-Mail-Adresse oder der Name eines Benutzers werden in der Benutzerverwaltung innerhalb der DocuWare Konfiguration geändert. Hier können Sie auch änderne, welchen Rollen ein Benutzer hat.

- Gehen Sie über das Hauptmenü im DocuWare Client in die DocuWare Konfiguration und dann zur Benutzerverwaltung.
- Klicken Sie auf den entsprechenden Benutzer und ändern Sie die Daten unter *Allgemein.*
- Wechseln Sie vom Bereich *Allgemein* zum Bereich *Rollen* und aktivieren bzw. deaktivieren Sie die entsprechenden Rollen.

| 📀 DocuWare |        |             |              | a Benutzerverwaltung                                  |         |                  |
|------------|--------|-------------|--------------|-------------------------------------------------------|---------|------------------|
|            | < Zurü | ick         |              |                                                       |         |                  |
|            |        | peggy.jenki | ns           |                                                       |         |                  |
|            |        | Allgemein   | Gruppen      | Rollen Funktionsprofile Archivprofile Dialoge Stempel |         |                  |
|            |        | Weisen      | Sie dem I    | enutzer Rollen zu                                     |         |                  |
|            |        |             |              |                                                       | ۹ Filti | er               |
|            |        | Verw        | enden        | Name                                                  | -       | Zugewiesen durch |
|            |        |             |              | Alle auswählen                                        |         |                  |
|            |        |             |              | Default Organization role                             |         | 0                |
|            |        |             |              | Organization Administrator                            |         |                  |
|            |        |             |              | RV - Administrator                                    |         |                  |
|            |        |             | $\checkmark$ | RV - Basisfunktionen                                  |         | 0                |
|            |        |             | <b>~</b>     | RV - Finale Prüfung                                   |         |                  |
|            |        |             | <b>~</b>     | RV - Fälligkeitsdatum prüfen                          |         |                  |
|            |        |             | <b>~</b>     | RV - Rechnungsverteilung                              |         |                  |
|            |        |             | <b>~</b>     | RV - Sachliche Prüfung                                |         |                  |
|            |        |             | ~            | RV - Unvollständige Prüfung                           |         |                  |
|            |        |             | ~            | RV - Vollzugriff Buchh. & Firmen                      |         |                  |
|            |        |             |              |                                                       |         |                  |

#### Hinweis:

Die unter Abwesenheit aktivierbaren Vertretungsregeln haben keine Auswirkungen auf die für die fachliche Prüfung aktivierbare Vertreterregel. Diese wird in den Workfloweinstellungen vorgenommen.

# 1.4 Freigabedetails wie Freigabelimit, Vorgesetzter, Vertetung, Kostenstellengruppe ändern

Freigabelimit, Vorgesetzter, Vertretung oder auch Kostenstellengruppe eines Benutzers werden im Personalstammdaten-Archiv der Lösung geändert:

- Gehen Sie im DocuWare Client auf den Bereich Suche.
- Wählen Sie das Personalstammdaten-Archiv aus und führen Sie die Suche nach dem entsprechenden Benutzer aus.

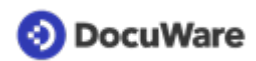

- Öffnen Sie mit einem Rechtsklick das Kontextmenü und klicken Sie auf *Indexeinträge* ändern.
- Ändern Sie die entsprechenden Daten ab und speichern Sie diese.

# 2 Erfassen und archivieren

# 2.1 Briefkörbe und Archive der Lösung

Dokumente werden aus Briefkörben heraus in Archive abgelegt.

**Briefkörbe** dienen als Zwischenspeicher, um Dokumente vor der Ablage ins Archiv zu erfassen und zu sortieren. Briefkörbe können gemeinsam genutzt werden, sie können aber auch persönlich sein.

**Archive** speichern Dokumente langfristig und geordnet. Nur archivierte Dokumente können in Workflows weiterverarbeitet werden. In den Archiven lassen sich aber nicht nur Dokumente, sondern auch Datensätze, z.B. Lieferanten- oder Benutzerdaten speichern. Über den Bereich *Suchen* finden Sie archivierte Daten und Dokumente wieder.

### Folgende Briefkörbe sind in der Lösung für Rechnungsverarbeitung enthalten:

#### **RV-Eingangsrechnung**

Gemeinsam genutzter Briefkorb zum Erfassen und Vorsortieren von Eingangsrechnungen und zugehörigen Dokumenten wie Bestellung und Lieferschein. In diesem Briefkorb ist Intelligent Indexing aktiv.

#### **RV-Konfiguration und Dokumentation**

In diesem Briefkorb finden Sie eine kurze Erste-Schritte-Anleitung zur Lösung sowie die Excel-Datei zur Übermittlung Ihrer Konfigurationsdaten.

Als Administrator können Sie beliebige weitere Briefkörbe erstellen und diese einzelnen Benutzern oder Rollen zuweisen. Öffnen Sie übers Hauptmenü die DocuWare Konfiguration, gehen Sie zu "Briefkörbe" und konfigurieren Sie weitere Briefkörbe nach Bedarf.

#### Folgende Archive sind in der Lösung für Rechnungsverarbeitung enthalten:

#### **RV-Buchhaltung**

In diesem Archiv speichern Sie Ihre Eingangsrechnungen, zugehörige Belege wie Bestellung und Lieferschein oder auch Ausgangsrechnungen.

#### **RV-Firmenstammdaten**

In diesem Archiv werden die Firmenstammdaten Ihrer Lieferanten hinterlegt und verwaltet.

#### **RV-Personalstammdaten**

In diesem Archiv werden die Benutzerdatensätze verwaltet; hinterlegt werden hier z.B. Vertreter, Kostenstelle und Freigabelimit eines Benutzers. Jeder Benutzer muss zuvor in der DocuWare Konfiguration angelegt werden.

#### **RV-Systemdaten**

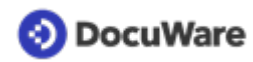

In diesem Archiv werden Ihre Sachkonten, Kostenstellen, Steuerschlüssel und Mandanten hinterlegt und verwaltet. Außerdem wird in diesem Archiv das Formular mit Ihren Workfloweinstellungen gespeichert; und es ist hinterlegt, welche Version der Lösung Sie einsetzen.

# 2.2 Dokument im Briefkorb erfassen

Vor der Ablage ins Archiv *RV-Buchhaltung*, erfassen Sie Rechnungen (oder auch andere Belege) im Briefkorb *RV-Eingangsrechnung*.

### So geht's:

• PDFs

Rechnungen, die als PDF-Datei im Dateisystem vorliegen, ziehen Sie entweder per Drag-and-Drop in den Briefkorb. Oder Sie klicken direkt aus dem Briefkorb auf den Import-Button und wählen die Rechnung aus Ihrem Datei-Dialog aus.

• E-Mails

Auch Rechnungen, die Sie als Anhang per E-Mail erhalten, können Sie einfach per Drag-and-Drop in den Briefkorb ziehen. Zudem besteht die Möglichkeit, Outlook direkt an DocuWare anzubinden. Mehr zur Anbindung von Outlook

• Rechnungen auf Papier

Über den Scannen-Button können Sie Papierrechnungen mit einem lokal angeschlossenen Scanner direkt in Ihren Briefkorb scannen. Dazu müssen Sie zunächst die Desktop Apps installieren und den Scanner verbinden. Mehr zum Dokumente scannen

#### Hinweis zu Intelligent Indexing

Sobald ein Dokument im Briefkorb *RV-Eingangsrechnung* ankommt, wird es von Intelligent Indexing ausgelesen und vorindexiert. Sie erkennen die Indexierungsqualität am farbigen Fähnchen an der linken oberen Ecke der Rechnung.

• Grün

Sie haben bereits bei früheren Belegen dieses Lieferanten Feedback gegeben und Intelligent Indexing ist sicher, die richtigen Informationen aus der Rechnung ausgelesen zu haben. Diese Rechnungen können Sie mit einem letzten kurzen Blick direkt ablegen.

Orange

Für diese Rechnungen hat Intelligent Indexing noch nicht genügend Vergleichsbelege um verlässlich zu entscheiden, ob die erkannten Informationen korrekt sind. Bitte prüfen Sie die Einträge sorgfältig und korrigieren Sie falsche Werte, um Intelligent Indexing zu trainieren.

• Rot

Rote Rechnungen sind Belege, für die noch kein Vergleichsdokument vorliegt. Hier verwendet Intelligent Indexing Standardalgorithmen, die typische Informationen einer Rechnung auslesen. Diese Rechnungen müssen Sie sehr sorgfältig prüfen und gegebenenfalls korrigieren.

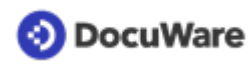

Sobald Sie auf den Ablegen-Button klicken können Sie die Indexierung prüfen und korrigieren. Bei der Ablage der Rechnung lernt Intelligent Indexing von Ihren Einträgen. Etwa drei Rechnungen eines Lieferanten muss Intelligent Indexing verarbeitet haben, bis der Service vollständig zuverlässig indexiert.

# 2.3 Anbindung an Outlook

Wenn Sie mit Outlook arbeiten, können Sie Rechnungen aus Outlook auch über einen direkten Menübefehl in den Briefkorb importieren, ohne dass DocuWare geöffnet ist. Klicken Sie dazu mit der rechten Maustaste auf die Mail und wählen Sie im Kontextmenü die Option *In DocuWare ablegen – Eingangsrechnungen in Briefkorb*. Oder klicken Sie im Outlook Menüband auf DocuWare und wählen dann den entsprechenden Befehl.

| 8                   | 2 -                 | Posteingang         | - Outlook      |              |           |      |                   |                                              |                                                                                |      |
|---------------------|---------------------|---------------------|----------------|--------------|-----------|------|-------------------|----------------------------------------------|--------------------------------------------------------------------------------|------|
| Datei               | Start               | Senden/Empfangen    | Ordner         | Ansicht      | Hilfe     | Docu | Ware              | Acrobat                                      | Q Was möchten Sie f                                                            | tun? |
| <b>S</b><br>Ablegen | Eingangs<br>Eingang | rechnungen in B 👻 🧠 | Renellsuche Ke | ine Schnells | suchenkon | fi ~ | 🗘 К<br>С А<br>С А | Configurationen<br>uktualisieren<br>ubmelden | <ul> <li>Ø Hilfe</li> <li>✓ Feedback</li> <li>✓ Beim Start anmelden</li> </ul> |      |
|                     | Neue                | Konfiguration       |                | Schnellsuche |           |      |                   |                                              | Div.                                                                           |      |
|                     |                     | • • • • • •         |                |              |           | _    |                   |                                              |                                                                                |      |

Voraussetzung für die Anbindung von DocuWare an Outlook ist, dass Sie die DocuWare Desktop App Connect to Outlook installiert haben. Alternativ können Sie E-Mail-Anhänge auch per Drag and Drop von Outlook in den DocuWare Briefkorb befördern.

# 2.4 Dokument indexieren und ablegen

### Schritt eins:

Markieren Sie ein Dokument im Briefkorb und klicken Sie auf *Ablegen*. Wählen Sie Archiv und Ablagedialog aus. In der Lösung für Rechnungsverarbeitung sind unterschiedliche Ablagedialoge vorkonfiguriert, die den Benutzern je nach Archiv und entsprechend ihrer Benutzerrolle zur Verfügung stehen.

# Schritt zwei:

Indexieren Sie das Dokument, indem Sie die Indexfelder des Ablagedialogs füllen. Dies funktioniert sehr einfach durch Klicks auf Begriffe im Dokument (Funktion One Click Indexing) oder durch die Auswahl der Indexbegriffe aus der Auswahlliste.

Dokumente, die im Briefkorb *RV-Eingangsrechnung* ankommen, werden vom Intelligent Indexing Service vorindexiert. In diesem Fall muss die Indexierung nur noch geprüft und gegebenenfalls ergänzt oder korrigiert werden. Danach klicken Sie erneut auf *Ablegen*, um das Dokument im Archiv zu speichern.

### Hinweis für Eingangsrechnungen:

Legen Sie Eingangsrechnungen nur aus dem Briefkorb *Eingangsrechnung* und über den Ablagedialog *RV-Buchhaltung - Eingangsrechnungen* ab. Nur für diesen Briefkorb und Ablagedialog ist Intelligent Indexing aktiviert. Sie erkennen dies auch am Glühbirnchen-Icon neben dem Ablagedialog.

# 📀 DocuWare

# 2.5 Indexierung nachträglich ändern

- Öffnen Sie mit einem Rechtsklick das Kontextmenü des archivierten Dokuments. Dies funktioniert sowohl im Suchen- und Listen-Bereich als auch innerhalb der Aufgaben.
- Wählen Sie Indexeinträge ändern.
- Ändern Sie die entsprechenden Felder.
- Speichern Sie Ihre Änderungen ab.

# 3 Suchen und anzeigen

# 3.1 Dokument wiederfinden

Im Archiv gespeicherte Dokumente oder auch Datensätze rufen Sie über den Bereich *Suchen* wieder auf.

Für jedes Archiv sind Suchdialoge vorkonfiguriert. Klicken Sie auf einen und geben Sie einen Suchbegriff ein oder kombinieren Sie Suchbegriffe. Über das Feld *Fulltext l*ässt sich zudem der gesamte Text auf den archivierten Dokumenten nach Schlagworten durchsuchen.

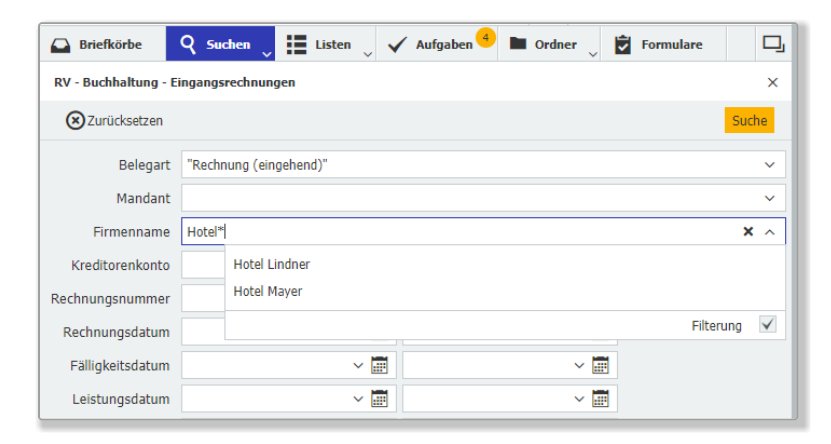

### Tipps und Hinweise

- Beim Suchdialog für Eingangsrechnungen ist die Suche nach der Belegart Rechnung (eingehend) bereits vorbelegt. Grenzen Sie die Suche weiter ein, indem Sie z.B. auch einen Firmennamen oder ein Rechnungsdatum eintragen.
- Wenn Sie nach anderen Belegarten als Eingangsrechnungen im Buchhaltungs-Archiv suchen möchten, entfernen Sie Rechnung (eingehend) aus dem Suchdialog oder nutzen Sie den Suchdialog zur erweiterten Suche.
- Suchbegriffe lassen sich bequem aus den Auswahllisten übernehmen. Um diese aufzurufen, klicken Sie einfach auf den Pfeil rechts von einem Indexfeld.
- Suchen Sie mit Platzhalter \* oder logischen Operatoren, um genau die gewünschten Dokumente in der Ergebnisliste zu erhalten.
- Falls Sie eine archivierte Eingangsrechnung im Buchhaltungs-Archiv nicht wiederfinden, könnte sie irrtümlich in einem anderen Archiv abgelegt worden sein und kann dann auch nur dort gefunden werden.

# 3.2 Dublette wiederfinden

Als Dubletten identifizierte Eingangsrechnungen finden Sie über den Status der Eingangsrechnung:

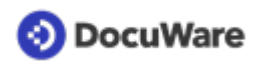

- Wählen Sie unter Suchen den Suchdialog *RV-Buchhaltung Erweiterte Suche* aus.
- Gehen Sie zum Feld *Status*. Wählen Sie über die Auswahlliste *Intern abgelehnt Dublette* aus, oder geben Sie den Suchbegriff mit Platzhalter ein, z.B.: \**Dublette* oder *Intern*\*.

| Berater     | Intern abgelehnt - Dublette |
|-------------|-----------------------------|
| Mandant     | Filterung 🗸                 |
| Status      | *Dublette × ^               |
| Jahr        | ×                           |
| Monat       | · ·                         |
| Fulltext    |                             |
| Ablagedatum |                             |

#### Bitte beachten Sie aber:

- Der Eintrag Dublette wird im Workflow Sachliche Pr
  üfung individuell beim Schritt Prozess beenden vergeben. Wenn Sie hier unter Anmerkungen einen anderen Begriff als Dublette eingetragen haben, z.B. Duplikat oder Doppelte Rechnung etc., wird dieser ins Statusfeld übernommen. Ihr Suchbegriff m
  üsste dann entsprechend \*Duplikat oder Intern abgelehnt - D\* lauten.
- Wurde im Workflow Sachliche Prüfung beim Schritt Prozess beenden unter Rechnung löschen die Standardeinstellung von *Nein auf Ja* geändert, wird die Rechnung beim nächsten Löschzyklus aus dem Archiv gelöscht und kann dann nicht mehr gefunden werden.

| 📀 DocuWare               |                    |                    |                  |               | ~               |
|--------------------------|--------------------|--------------------|------------------|---------------|-----------------|
| 🕞 Briefkörbe 🤇           | Suchen             | m 🏮 🗸 Aufgaben 🔒 🛽 | Ordner 🗸         |               | D,              |
| 1 Sachliche Prüfung      |                    |                    |                  |               | •               |
| Historie                 |                    |                    |                  |               |                 |
| Aktivität                | • Erhalten am      | Erinnerungsdatum   | Fälligkeitsdatum | Firma         | Rechnungsnummer |
| Pflichtangaben über      | pr 05.03.2020 15:3 | 5                  |                  | HUGO:NET GmbH | 85-456-23       |
|                          |                    |                    |                  |               |                 |
| C                        |                    | « < 1 >            | » 100 ¥          |               | 1-1 von 1       |
| Abbrechen                |                    |                    | _                |               | Bestätigen      |
| Angaben korrigieren      | Anmerkungen *      | Dublette           |                  |               | ×               |
|                          | Rechnung löschen * | Nein               |                  |               | ~               |
| Ohne weitere Prüfung za. |                    |                    |                  |               |                 |
| Neue Rechnung anforderi  |                    |                    |                  |               |                 |
| Rechnung ablehnen        |                    |                    |                  |               |                 |
| Prozess beenden          |                    |                    |                  |               |                 |

# 4 Rechnungsprüfung und Datenexport

# 4.1 Mögliche Rechnungsworkflows nach der Ablage

Sobald eine Rechnung indexiert und ins Archiv Buchhaltungsarchiv abgelegt wurde, kann sie folgende Prozesse der Weiterverarbeitung durchlaufen:

# 1 Sachliche Prüfung

Der Workflow automatisiert die sachliche Prüfung nach § 14 Abs. 4 UstG, damit keine fehlerhaften oder unvollständigen Rechnungen in die fachliche Prüfung gelangen.

## 2 Fachliche Prüfung

In diesem Workflow weist die Buchhaltung die Rechnungen den verantwortlichen Kollegen zur fachlichen Prüfung zu. Automatisierte Benachrichtigungen unterstützen die Mitarbeiter dabei, ihre Aufgaben rechtzeitig zu erledigen. Für sichere, reibungslose Abläufe können im Vorfeld Vertreter und Freigabelimits hinterlegt werden. Auch die Kontierung der Rechnung kann vorgenommen werden.

## 3 Unvollständige Prüfung

In diesen Workflow werden Rechnungen übergeben, deren Gesamtbetrag in der fachlichen Prüfung nicht vollständig freigeben oder die abgelehnt wurden, um zu entscheiden, was mit ihnen passieren soll.

### 4 Finale Prüfung

Vollständig geprüfte und freigegebene Rechnungen werden in diesem Workflow final begutachtet. Auch jetzt könnte die Rechnung noch abgelehnt oder neu angefordert werden. Eine weitere Option wäre, die Rechnung zurückzustellen. Abschließend ermöglicht die Lösung darüber hinaus die Erstellung eines Buchungsstapels, den Sie in Ihr FIBU-System importieren können.

# 4.2 Sachliche Prüfung

Bei der sachlichen Prüfung wird automatisch abgeglichen, ob dieselbe Rechnung bereits im Archiv vorhanden ist und ob es eine passende Bestellung zur Rechnung gibt. Darüber hinaus lässt sich für den Workflow eine automatisierte Prüfung der Pflichtangaben sowie eine Lieferanten- und Fälligkeitsprüfung aktivieren.

Einwandfreie Belege übergibt der Workflow direkt in die Workflows Fachliche Prüfung oder Finale Prüfung. Ist etwas nicht korrekt oder unvollständig, erhält die Rolle RV-Sachliche Prüfung die Aufgabe Lieferant prüfen bzw. Pflichtangaben prüfen, um zu entscheiden, was weiter mit der Rechnung passiert.

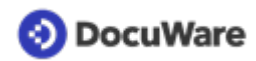

#### Die einzelnen Komponenten der sachlichen Prüfung im Detail:

#### 

Sobald DocuWare nach der Ablage einer Rechnung identifiziert, dass derselbe Datensatz bereits im Archiv vorhanden ist, erhält die Buchhaltung (Benutzerrolle *RV-Sachliche Prüfung*) eine Aufgabe, um die Angaben zu korrigieren oder den Prozess zu beenden etc. Das bereits archivierte Dokument lässt sich über *Verknüpft* in der Werkzeugliste des DocuWare Viewer direkt anzeigen:

| Q     I Sachliche Prüfung                          | 2 Fachliche Prüfung                               | 4 Finale Prüfung 😑                                       |                       | ]   | Werkzeuge  Werkzeuge                                           | TELEFONCA-HELVETIC<br>RECHNUNG                                                                                                    |                     |          |                       | Detem 22.12.20<br>Bette 1.102                                                         |
|----------------------------------------------------|---------------------------------------------------|----------------------------------------------------------|-----------------------|-----|----------------------------------------------------------------|----------------------------------------------------------------------------------------------------|---------------------|----------|-----------------------|---------------------------------------------------------------------------------------|
| Aktivität<br>Pflichtangaben überp                  | Erhalten a                                        | m Firma                                                  | DE 123456789          | ume |                                                                | Peters Engineering<br>Therman Joint Commercing<br>22110 Commercing<br>Ihre Rechnung fü<br>Die Leisengen in Okertike (                      | r Novemi            | oer 2020 | Rethrungen<br>Buchung | annee 00 005 1243<br>akarete 500 450 1532<br>featos 000 333 330<br>Teatra 000 333 440 |
| Angaben korrigieren                                | K < 1 > W Hinwelse zu Pflichtang iben             | 100 ♥<br>Neues Stichwort hinzufügen<br>Mögliche Dublette | I-1 von<br>Bestätigen | 1   | Anmerkungen ^<br>X X T & U<br>/ U<br>Verknüpft ^<br>P Dublette | Nordföre Smige<br>Verstenbruge Frederise Het<br>Seitige Leininger<br>Seitiss är aller Argehöver<br>Unstationer 1914 ock.<br>Rechnungsbotra | aria<br>Mensya<br>9 |          | 80,0 fae              | 30,00<br>90,00<br>90,00<br>90,00<br>20,00<br>222,33                                   |
| Ohne weitere Prüfung za<br>Neue Rechnung anfordern |                                                   |                                                          | J                     | L   |                                                                | J                                                                                                    |                     |          |                       |                                                                                       |
| Rechnung ablehnen<br>Prozess beenden               | Lieferant *<br>Steuernummer *<br>Rechnungsdatum * | Telefonica Helvetica AG<br>DE 123456789<br>22.07.2010    | ~                     |     |                                                                |                                                                                                    |                     |          |                       |                                                                                       |
| L v                                                | Rechnungsnummer *                                 | DE 123456789                                             |                       |     | ~                                                              | Telefonica Helvetica                                                                                                    | pdf                 | 29.07.2  | 20 105 KI             | •                                                                                     |

#### • Abgleich mit zugehöriger Bestellung

Falls DocuWare zu einer neu abgelegten Rechnung eine passende Bestellung findet und diese nicht mehr als 5 Euro (standardmäßig definierter Toleranzwert) abweicht, wird die Rechnung ohne weitere Zwischenschritte in den Workflow *Finale Prüfung* übergeben. Das Bestelldokument lässt sich über *Verknüpft* in der Werkzeugliste des DocuWare Viewer direkt anzeigen:

| Q E                                               | 2 Fachliche Prüfus | 4 Finale Prüfung ()                                                                                                    | Esillaka                                                        | La la la la la la la la la la la la la la | Werkzeuge  Werkzeuge                                                                                                    | Stahlwerk-München<br>Peter 1221 Id23 Middee                                                                                                    |
|---------------------------------------------------|--------------------|----------------------------------------------------------------------------------------------------|-----------------------------------------------------------------|-------------------------------------------|----------------------------------------------------------------------------------------------------|----------------------------------------------------------------------------------------------------|
| Abschluss ohne Buchu                              | ingsstapel 29      | 0.07.2020 15:54 03.08.2020 15:54                                                                                                    | 04.08.20                                                        | 20 15:54                                  |                                                                                                    | Ministration Control of the Control of Control of Contr |
| Abbrechen     Abchließen                          |                    | Wenn Sie die Rechnung bereits kontiert<br>Tabelie die Informationen über die Auftr<br>Kostenstellen und Konten. Ansonsten kö<br>tun. | B<br>haben, sehen Sie<br>eilung der Rechnu<br>innen Sie es hier | estatigen<br>a in der<br>ung auf<br>noch  | Anmerkungen Anmerkungen Anmerk | N. COUNTIN         COUNTIN           Labor Archive.children         Name         State         State           11.10         Anthrey of the Counting         Name         State         State           11.10         Anthrey of the Counting         Name         Name         State         State           11.10         Anthrey of the Counting         Name         Name         State         State                                                                                                    |
| Rechnung erneut prüfen<br>Neue Rechnung anfordern | Splitbuchung       | 0 Einträge<br>Freigabe durch                                                                                                    |                                                                 | ff<br>Splitbet                            |                                                                                                    | Bits Gerwines Ter der Hölger Gesenbeling inrohlub vor 14 Tager auf anse Konto bei der<br>Gelangewasse Naturber 18, 12 11 500 ER ins 200 TB<br>Bit Dermehrungen inrohlub vor 77 Sangerfören at 25 Mainte.<br>Wit belankete und für Yenn-Auftag und des uns dankt erögespropristatik Vortauen.                                                                                                    |
| Rechnung ablehnen<br>Zurückstellen bis            |                    | Neuer Eintrag                                                                                                    |                                                                 |                                           |                                                                                                    | Mit Hour Alben<br>It's Sankers Microhen<br>Stabilvarik Millinchen off 24 (02 2020) 346 35                                                                                                    |

#### • Pflichtangaben und Beträge

Nach der Ablage einer Rechnung prüft der Workflow bei Rechnungsbeträgen unter 250 €, ob Rechnungsdatum, Bruttobetrag (Entgelt und Steuerbetrag in einer Summe) und Steuersatz vorhanden sind. Bei höheren Beträgen wird außerdem geprüft, ob eine Steuernummer oder USt-IdNr sowie eine Rechnungsnummer vorhanden sind. Und, ob Entgelt, Steuerbetrag und Steuersatz in drei Einzelpositionen aufgeführt sind. Zusätzlich werden Steuer- und Bruttobetrag berechnet und mit den Werten auf der Rechnung verglichen. Unsere Empfehlung ist, die Prüfung der Pflichtangaben für den Workflow der sachlichen Prüfung zu aktivieren, um die Korrektheit der archivierten Rechnung und damit das Recht auf Vorsteuerabzug sicher zu stellen.

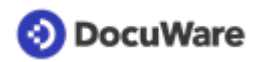

Wenn der Workflow keine Fehler identifiziert, wird die Rechnung direkt in die fachliche Prüfung übergeben. Bei Abweichungen erhält die Rolle *RV-Sachliche Prüfung* die Aufgabe *Pflichtangaben prüfen*, um z. B. die Angaben zu korrigieren oder eine neue Rechnung anzufordern:

| 🗛 ९ 📕                   | <ul> <li>3</li> <li>2</li> <li>3</li> <li>4</li> <li>4</li></ul> |                                  | D,                  |
|-------------------------|----------------------------------------------------------------------------------------------------|----------------------------------|---------------------|
| 1 Sachliche Prüfung 1   | 2 Fachliche Prüfung 💷                                                                                                    | 4 Finale Prüfung 💷               |                     |
| €Historie               |                                                                                                    |                                  |                     |
| Aktivität               | Erhalten am                                                                                                    | Firma                            | Rechnungsnummer     |
| Pflichtangaben überp    | rüfen 29.07.2020 16:40                                                                                                    | HUGO:NET GmbH                    | 534215125           |
|                         |                                                                                                    |                                  |                     |
|                         |                                                                                                    |                                  |                     |
| C                       | $\ll$ $\langle$ 1 $\rangle$ »                                                                                                    | 100 ~                            | 1-1 von 1           |
| Abbrechen               |                                                                                                    |                                  | Bestätigen          |
| Angaben korrigieren     | Hinweise zu Pflichtangaben                                                                                                    | Neues Stichwort hinzufügen       | +                   |
|                         |                                                                                                    | Bruttobetrag ungleich Nettobetra | äge + Steuerbeträge |
| Ohne weitere Prüfung za |                                                                                                    | Mindestens ein Steuerbetrag ist  | falsch              |
| Neue Rechnung anfordern |                                                                                                    |                                  |                     |
|                         |                                                                                                    |                                  |                     |
| Rechnung ablehnen       | Lieferant *                                                                                                    | HUGO:NET GmbH                    | ~                   |
| Prozess beenden         | Steuernummer *                                                                                                    | DE337922057                      |                     |
|                         | Rechnungsdatum *                                                                                                    | 21.07.2010                       |                     |

#### • Lieferantenprüfung

Bei der Lieferantenprüfung gleicht der Workflow ab, ob der Lieferant auf der Rechnung bereits im Lieferantenstamm der Lösung (Archiv *RV - Firmenstammdaten*) hinterlegt ist und dort gespeicherte Skontobedingungen angewendet werden können. Bei neuen Lieferanten kann bequem per Webformular ein neuer Lieferantensatz angelegt werden. Die Lieferantenprüfung (und somit die Hinterlegung des Lieferantenstamms) ist Voraussetzung dafür, dass in der finalen Prüfung automatisierte Buchungsstapel für den Import in Finanzanwendungen erstellt werden können, da das im Lieferantenstamm hinterlegte Lieferantenkonto in der Kontierung als Gegenkonto genutzt wird.

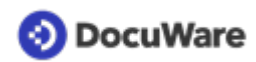

| 🕰 ୧ 📰                 | 🛹 🖻                                       |                                                               | D,                                       |
|-----------------------|-------------------------------------------|---------------------------------------------------------------|------------------------------------------|
| 1 Sachliche Prüfung 1 | 2 Fachliche Prüfung 📒 4 Fina              | ale Prüfung 🤨                                                 |                                          |
| Historie              |                                           |                                                               |                                          |
| Aktivität             | Erhalten am Fi                            | irma                                                          | Rechnungsnummer                          |
| Lieferantenprüfung    | 29.07.2020 16:34 R(                       | oadRunner Logistics KG                                        | 534215125                                |
|                       |                                           |                                                               |                                          |
| С                     | « < 1 > » 100                             | <b>~</b>                                                      | 1-1 von 1                                |
| Abbrechen             |                                           |                                                               | Bestätigen                               |
| Lieferant prüfen      | Im Archiv "Firmens<br>gefunden. Korrigier | tammdaten" wurde kein passe<br>ren Sie die Daten im Archiv od | ender Lieferant<br>er legen Sie über     |
| Ohne Lieferant weiter | folgenden Link eine<br>auch den identisch | en neuen Lieferanten an. Wähl<br>en Lieferantennamen in dem f | len Sie dann bitte<br>olgenden Feld aus. |
|                       | Lieferant *                               | ilegen                                                        | ~                                        |

#### • Fälligkeit / Skonto

Anhand des Fälligkeitsdatums auf der Rechnung und / oder der im Lieferantenstamm hinterlegten Zahlungsbedingungen berechnet der Workflow das Zahlungsziel und sendet sieben Tage vor Ablauf der Zahlungs- und Skontofrist eine Erinnerung.

# 4.3 Fachliche Prüfung

Den Workflow Fachliche Prüfung gibt es in zwei Varianten. Rechnungen können zur Prüfung entweder einem oder mehreren **Bestellern** vorgelegt werden oder zur Prüfung auf mehrere **Kostenstellen** aufgeteilt werden.

#### Freigabe durch Besteller

Diese Variante der fachlichen Prüfung bildet einen einfachen Freigabeprozess ab, bei dem Rechnungen den jeweiligen Bestellern zur Prüfung zugewiesen werden. Außerdem lässt sich definieren, dass Rechnungen über einem bestimmten Betrag (Schwellwert) stets von einem weiteren Prüfer freigegeben werden müssen. Folgende Aufgabenschritte durchläuft der Workflow im Wesentlichen:

- Die Buchhaltung (Rolle *RV-Rechnungsverteilung*) erhält die Aufgabe *Rechnung an Besteller zuweisen* und wählt den oder die zuständigen Kollegen aus. Auch eine Kontierung vorzunehmen ist möglich.
- Der / die ausgewählten Besteller erhalten die Aufgabe, die Rechnung zu prüfen. Falls für die Rechnungsfreigabe ein Schwellwert definiert ist und der Betrag über diesem liegt, wird die Rechnung automatisch an den verantwortlichen Kollegen (Benutzerrolle *RV-Schwellwertprüfung*) weitergeleitet.
- Sollte Feedback ausbleiben erhält die Buchhaltung (Rolle *RV-Rechnungsverteilung*) die Aufgabe, die Rechnung neu zu verteilen.
- Freigegebene Rechnungen werden in den Workflow *Finale Prüfung* übergeben. Nicht freigegebene Rechnungen werden in den Workflow *Unvollständige Prüfung* übergeben.

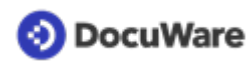

### Freigabe je Kostenstellen

Die komplexere Variante der fachlichen Prüfung ermöglicht Unternehmen mit unterschiedlichen Abteilungen ein mehrstufiges Freigabekonzept auf Basis von Kostenstellen und individuellen Freigabelimits. Folgende Aufgabenschritte durchläuft der Workflow im Wesentlichen:

- Die Buchhaltung (Rolle *RV-Rechnungsverteilung*) erhält die Aufgabe *Rechnung an Kostenstelle zuweisen*. Dabei kann die Rolle auch entscheiden, ob der Betrag auf Sach- und Aufwandskonten aufteilt werden soll. Wird die Rechnung nur einer Kostenstellengruppe zugewiesen, kann ein Zweitprüfer ausgewählt werden, um das 4-Augen-Prinzip zu wahren.
- Die Erstprüfer der beteiligten Kostenstellen erhalten die Aufgabe, die ihnen zugewiesenen Rechnungsbeträge zu prüfen;
- Falls für beteiligte Prüfer ein Freigabelimit eingetragen ist und der Rechnungsbetrag über diesem liegt, geht die Rechnung nach der Prüfung durch den ersten Prüfer noch weiter an den im Archiv Personalstammdaten eingetragenen Vorgesetzten.
- Sollte Feedback ausbleiben erhält die Buchhaltung (Rolle *RV-Rechnungsverteilung*) die Aufgabe, die Rechnung neu zu verteilen.
- Freigegebene Rechnungen werden in den Workflow *Finale Prüfung* übergeben. Nicht freigegebene Rechnungen werden in den Workflow *Unvollständige Prüfung* übergeben.

# 4.4 Finale Prüfung

Dem Workflow *Finale Prüfung* geht der Workflow Sachliche Prüfung voraus, einzeln oder kombiniert mit einer Variante des Workflows Fachliche Prüfung.

Die Buchhaltung (Benutzerrolle *Finale Prüfung*) erhält die Aufgaben, sachliche und gegebenenfalls fachlich geprüfte Rechnungen final zu sichten und den Workflow abzuschließen. Jede Rechnung kann auch in diesem Workflow noch abgelehnt, neu angefordert oder zurückgestellt werden.

Wird die Rechnung final freigegeben, ergänzt die Lösung automatisch für jede Rechnung buchungsbezogene Daten, die Voraussetzung zur Erstellung eines Buchungsstapels sind (sofern diese Option in Ihrer Lösung aktiviert ist).

Der Buchungsstapel erscheint automatisch in den *Listen* unter *RV-Buchhaltung - Warten auf Export*. Starten Sie DocuWare Export und laden Sie den Buchungsstapel herunter, um ihn ins Finanzsystem zu übergeben (berechtigt hierzu sind die Benutzerrollen *RV-Finale Prüfung* und *RV-Vollzugriff Buchhaltung und Firmenstamm*).

# 4.5 Rechnung kontieren

Die Lösung zeigt eine Kontierungstabelle (Splitbuchung) an, die im Standard folgende Positionen enthält:

- Freigabe durch (nur relevant, wenn fachliche Prüfung je Kostenstelle eingesetzt wird)
- Splitbetrag

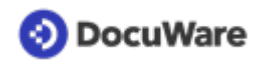

- Konto (Pflichtfeld; standardmäßig hinterlegt ist der Kontenrahmen SKR04)
- Buchungstext
- Steuerschlüssel (standardmäßig hinterlegt sind die kodierten Steuerkurzschlüssel von DATEV)
- Kostenstelle
- Gegenkonto (Pflichtfeld; wird automatisch mit dem im Lieferantenstamm hinterlegten Lieferantenkonto gefüllt)

Die Einträge für Konto, Kostenstelle und Steuerschlüssel können Sie einfach übers Dropdown-Menü aus den Auswahllisten übernehmen. Über eine Sternchensuche gelangt man schnell zum gewünschten Eintrag: Geben Sie z.B. im Feld Konto \*Masch ein, um alle Konten zu sehen, die das Stichwort Maschinen enthalten. Beträge und Buchungstext lassen sich mit der Funktion One Click Indexing mit einem Klick aus der Rechnung übernehmen oder direkt eintragen. Spätestens bei der Aufgabe *Abschluss* innerhalb des Workflows *Finale Prüfung* müssen die Pflichtfelder ausgefüllt werden, damit ein Buchungsstapel erstellt werden kann. Selbstverständlich kann die Rechnung aufgesplittet kontiert werden und für jeden Teilbetrag eine neue Kontierungszeile angefügt werden.

Beträge können Netto oder Brutto erfasst werden. Wählen Sie entsprechend bei der Aufgabe Abschluss in der finalen Prüfung Abschluss (Netto) oder Abschluss (Brutto) aus. Stellt DocuWare beim Abgleich zur Rechnung eine Differenz fest (z.B. aufgrund der Rundung von Netto auf Brutto), muss dieser Differenzbetrag zusätzlich kontiert werden. Bitte beachten Sie dabei, Rundungsdifferenzen ohne Steuersatz zu kontieren, um keine neuerliche Differenz zu generieren.

# 4.6 Buchungsstapel erzeugen und herunterladen

Die Lösung ergänzt automatisch für jede Rechnung im Workflow *Finale Prüfung* mit der Aktivität *Abschluss* buchungsbezogene Daten (vorausgesetzt, Sie haben die Option *Buchungsstapel* aktiviert und kontieren ihre Rechnungen in DocuWare).

Sobald die buchungsbezogenen Datensätze zum Export bereitstehen, wird dies in den *Listen* unter *RV-Buchhaltung - Warten auf Export* angezeigt:

| 🕒 Br  | iefkörbe                | Q Suchen            | 📔 Listen 🤰 🗸 Aufgaben 🖉 🖿 Ordner          | - Formulare                              | ŋ         |
|-------|-------------------------|---------------------|-------------------------------------------|------------------------------------------|-----------|
| Warte | n auf Export            |                     | Buchhaltung - In Fachlicher Prüfung       | Buchhaltung - Warten auf Export 3        | ×         |
| :=    | tl 🗊 Im                 | Original format her | Buchhaltung - In Finaler Prüfung          | Buchhaltung - Zurückgestellte Rechnungen | :         |
|       |                         |                     | Buchhaltung - In Sachlicher Prüfung       |                                          | -         |
| Тур   | Art des                 | Dokuments           | Buchhaltung - In Unvollständiger Prüfung  |                                          |           |
| POF   | Rechnur                 | ng (eingehend)      | Buchhaltung - Löschvormerkungen           |                                          |           |
| POF   | Rechnur                 | ng (eingehend)      | Buchhaltung - Prüfung durch Besteller     |                                          |           |
| POF   | Rechnur                 | na (einaehend)      | Buchhaltung - Rechnungen im Umlauf        |                                          |           |
|       | Contraining (engeneria) |                     | Buchhaltung - Rechnungsprüfung < 2 Tage 1 |                                          | $\square$ |
|       |                         |                     | Buchhaltung - Rechnungsprüfung < 5 Tage   |                                          |           |
|       |                         |                     | Buchhaltung - Rechnungsprüfung > 5 Tage   |                                          |           |

Um die Liste *Warten auf Export* sehen und die Daten herunterladen zu können, benötigen Sie die Benutzerrollen *RV-Finale Prüfung* oder *RV-Vollzugriff Buchhaltung & Firmenstamm*. Dabei kann der Zugriff individuell z. B. auf Mandanten eingeschränkt sein, je nachdem welchen Kostenstellen und Mandanten Sie im Archiv *RV-Personalstammdaten* zugeordnet sind.

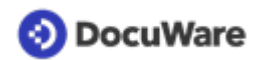

#### So funktioniert der Export, mit dem DocuWare einen Buchungsstapel generiert:

- Öffnen Sie DocuWare Export übers das Windows Startmenü (Voraussetzung: DocuWare Desktop Apps müssen installiert und verbunden sein).
- Wählen Sie Ihr Finanzsystem aus.
- Wählen Sie als Ausgabeort einen lokalen Speicherort.
- Führen Sie den Export über *Export jetzt ausführen* aus oder lösen Sie ihn über eine Windows Zeitsteuerung aus.
- Sie erhalten für jeden Mandanten einen Buchungsstapel basierend auf der Namenskonvention EXTF-Buchungsstapel-<Tagesdatum>-<Mandantenkennung>-<Monat des Rechnungsdatums>-<Jahr des Rechnungsdatums>; wenn Sie Rechnungen nicht auf mehrere Mandanten buchen, wird der Platzhalter Mandant verwendet.
- Existiert bereits ein Buchungsstapel, werden weitere neue Rechnungen dieses Tages beim nächsten Export hinzugefügt. Wurde der Stapel vom Speicherort bereits in die Finanzanwendung importiert, erstellt DocuWare einen neuen Buchungsstapel.
- Nach dem Datenexport werden die Rechnungen automatisch aus der Liste *Warten auf Export* in Ihrem DocuWare Client entfernt und mit dem Status *Exportiert* im Archiv gespeichert.

# 5 Lieferantenstamm

# 5.1 Neuen Lieferant hinterlegen

Der Lieferantenstamm wird beim Einrichten der Lösung initial im Archiv *RV-Firmenstammdaten* hinterlegt, wenn Sie die sachliche Prüfung mit Lieferantenprüfung nutzen, um z. B. automatisierte E-Mails an Ihre Lieferanten zu senden oder Skontobedingungen automatisiert anzuwenden. Das im Lieferantenstamm erfasste Firmenkonto dient zudem bei der Kontierung als Gegenkonto und ist notwendig, um in der finalen Prüfung Buchungsstapel erstellen zu können. Kontieren Sie für mehrere Mandanten, muss ein Lieferantenstamm je Mandant hinterlegt werden.

# Kommen später neue Lieferanten hinzu, lassen sich diese sehr einfach hinzufügen. Es gibt zwei Wege:

### Über Formular Lieferant anlegen

Wenn DocuWare bei der Sachlichen Prüfung identifiziert, dass noch kein passender Lieferant hinterlegt ist, erhält die Benutzerrolle Sachliche Prüfung die Aufgabe Lieferantenprüfung. Über den eingebundenen Link auf ein Web-Formular können die neuen Lieferantendaten direkt innerhalb des Workflows erfasst werden. Beim Absenden des Formulars wird der neue Lieferantendatensatz automatisch im Archiv RV-Firmenstammdaten gespeichert.

Das Formular *Lieferant anlegen* lässt sich über den Bereich *Formulare* im DocuWare Client auch jederzeit unabhängig von einem Rechnungsworkflow aufrufen (per Doppelklick), um neue Lieferanten im Lieferantenstamm der Lösung hinzufügen.

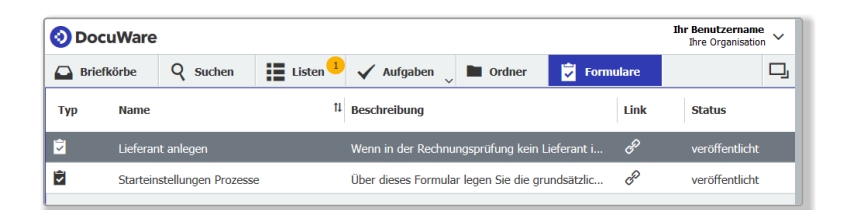

### Über Datensatz erstellen

Darüber hinaus ist es möglich, neue Lieferantendatensätze per Ablagedialog ins Archiv *RV-Firmenstammdaten* zu speichern:

- Gehen Sie in den Briefkorb-Bereich. Klicken Sie auf *Datensatz erstellen* (das Feld *Ablegen* wechselt zu *Datensatz erstellen*, sobald kein Dokument markiert ist; klicken Sie dafür einfach auf einen leeren Bereich im Briefkorb).
- Wählen Sie den Ablagedialog RV-Firmenstammdaten Lieferantenstamm aus.
- Tragen Sie die Daten des neuen Lieferanten im Ablagedialog ein.
- Speichern Sie die Daten. Fertig.

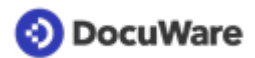

# 5.2 Hinterlegten Lieferant ändern

- Gehen Sie im DocuWare Client auf den Bereich *Suche*.
- Wählen Sie das Archiv für die Firmenstammdaten aus und führen Sie eine Suche nach der entsprechenden Firma aus.
- Öffnen Sie mit einem Rechtsklick das Kontextmenü und klicken Sie auf *Indexeinträge* ändern.
- Ändern Sie die entsprechenden Daten ab und speichern Sie diese.

# 6 Einrichten, anpassen und testen

# 6.1 Aktivierte Starteinstellungen

Wenn Sie sich für eine Testversion der Lösung für Rechnungsverarbeitung registrieren, starten Sie standardmäßig mit folgenden Einstellungen:

| Standardeinstellungen DocuWare für Rechnungsverarbeitung                |         |  |  |  |  |  |
|-------------------------------------------------------------------------|---------|--|--|--|--|--|
| Sachliche Prüfung (Dublettenkontrolle und Bestellabgleich)              | ۲       |  |  |  |  |  |
| + Prüfung nach § 14 UStG                                                | ۲       |  |  |  |  |  |
| + Lieferantenprüfung                                                    | 0       |  |  |  |  |  |
| + Fälligkeitsdatum beachten                                             | 0       |  |  |  |  |  |
| Fachliche Prüfung durch Besteller                                       | ۲       |  |  |  |  |  |
| + Schwellwert                                                           | 0       |  |  |  |  |  |
| + Vertreterregel                                                        | 0       |  |  |  |  |  |
| Fachliche Prüfung je Kostenstelle                                       | 0       |  |  |  |  |  |
| Unvollständige Prüfung (nach fehlender Freigabe bei fachlicher Prüfung) | ۲       |  |  |  |  |  |
| Finale Prüfung                                                          | $\odot$ |  |  |  |  |  |
| + Erstellung Buchungsstapel                                             | 0       |  |  |  |  |  |

Weitere Funktionen wie die Lieferantenprüfung und die Erstellung von Buchungsstapeln lassen sich über das Formular Starteinstellungen im DocuWare Client aktivieren (siehe 6.2).

# 6.2 Starteinstellungen anpassen

Die aktivierten Starteinstellungen für die Workflowschritte, die eine Rechnung nach der Ablage durchläuft, lassen sich über das Formular Starteinstellungen im DocuWare Client anpassen. Loggen Sie sich hierfür gegebenenfalls als Administrator ein.

- Gehen Sie im DocuWare Client zu Formulare.
- Öffnen Sie das Formular *Starteinstellungen* per Doppelklick.
- Ändern bzw. aktivieren Sie weitere Workflowoptionen; geben Sie Ihre Organisationsdaten ein;
- Senden Sie das Formular ab: Es wird unter dem Namen *Workflow Setting* im Archiv *RV-Systemdaten* gespeichert und die entsprechenden Einstellungen automatisch aktiviert.

Wenn Sie die komplexere Freigabevariante über Kostenstellen im Workflow *Fachliche Prüfung* nutzen möchten, sind zusätzliche Konfigurationsanpassungen nötig. Bitte wenden Sie sich in diesem Fall für ausführliche Informationen an support.emea@docuware.com.

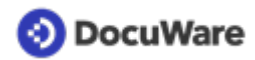

# 6.3 Verwendung für mehrere Mandanten

DocuWare für Rechnungsverarbeitung ist dafür vorbereitet, Rechnungen jeweiles einem von mehreren Mandanten (z. B. Zweigstellen, Niederlassungen oder Tochterfirmen) zuordnen und entsprechend je Mandant kontieren zu können.

Zu diesem Zweck enthalten alle relevanten Prozesse und Elemente der Lösung (Ablagedialoge, Benutzerdaten, Lieferantenstamm, Kontierungstabelle etc.) das Pflichtfeld *Mandant*.

#### Gut zu wissen:

- Wenn Sie die Lösung mandantenfähig einsetzen, stehen Ihnen im Feld *Mandant* der oder die von Ihnen hinterlegten Mandanten zur Auswahl. Bei der Ablage ins Buchhaltungsarchiv ordnen Sie dann jede Rechnung jeweils einem Mandanten zu.
- Sie können beliebig viele Mandanten in der Lösung hinterlegen; für jeden Mandanten müssen eigene Kontierungsdaten (Aufwandskonten, Lieferantenstamm, Steuerschlüssel), aber auch Benutzer und Lieferanten hinterlegt und zugeordnet werden.
- Wenn Sie die Lösung **nicht mit mehreren Mandanten einsetzen**, ist im Feld *Mandant* der Standardeintrag *Mandant* vorbelegt bzw. auswählbar (z. B. wenn Sie neue Kostenstellen anlegen).

# 6.4 Integration in FiBu-System

DocuWare für Rechnungsverarbeitung erzeugt Buchungsstapel als CSV-Datei, die in DATEV-Anwendungen importiert werden kann. Alle Finanzbuchhaltungen, die dieses Format unterstützen, können die DocuWare Buchungsstapel einlesen. Für die meistgenutzten Finanzanwendungen hat DocuWare den Export bereits vorkonfiguriert.

Wenn Ihre Finanzbuchhaltung dieses CSV-Format nicht unterstützt, schicken Sie uns bitte eine Anfrage an support.emea@docuware.com. Am besten gleich mit einer Beispieldatei Ihrer Finanzbuchhaltung oder der Beschreibung, wie die Datei aufgebaut sein muss. Wir prüfen gerne, ob es eine Schnittstelle für das von Ihnen benötigte Format gibt.

# 6.5 Ablagedialog um Indexfelder erweitern

Wenn Sie bei den vorkonfigurierten Ablagedialogen in der Lösung bestimmte Indexfelder vermissen, können diese selbstverständilich ergänzt werden. Besprechen Sie dies am besten vor der Einrichtung Ihrer Lösung mit Ihrem DocuWare Berater, insbesondere wenn die Indexfelder auch in Workflows eingebunden werden sollen.

Als Administrator der Lösung können Sie aber auch nachträglich selbst Indexfelder ergänzen. Gehen Sie z.B. wie folgt vor, wenn Sie fürs Buchhaltungsarchiv den Ablagedialog *Erweiterte Ablage* erweitern wollen:

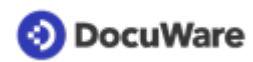

- Öffnen Sie übers Hauptmenü die Konfiguration.
- Gehen Sie zu Archive. Öffnen Sie über den Bearbeitungsstift das Archiv *RV*-*Buchhaltung*. Wechseln Sie vom Bereich *Allgemein* zu *Datenbankfelder*. Sie sehen nun eine Liste aller Felder, die bereits für das Archiv angelegt sind.
- Klicken Sie auf das *Plus*, um ein zusätzliches Feld zu erstellen. Geben Sie dem neuen Feld einen Namen und wählen Sie aus, um welchen Feldtyp es sich handeln soll. Speichern Sie den Eintrag.
- Wechseln Sie von Datenbankfelder zu Dialoge.
- Klicken Sie auf den Ablagedialog, in dem Sie das Feld ergänzt werden soll. Machen Sie das Feld sichtbar, indem Sie auf das ausgegraute Auge klicken und es dadurch aktivieren. Setzen Sie gegebenenfalls ein Häkchen bei *Plichtfeld*.

# 6.6 Neue Steuerschlüssel, Kostenstellen oder Aufwandskonten hinterlegen

Damit Ihre Steuerschlüssel / -sätze, Kostenstellen oder Aufwandskonten in DocuWare zur Verfügung stehen, werden sie initial im Archiv *RV-Systemdaten* eingespielt.

# Kommen später weitere Daten hinzu, können Sie diese als Administrator einfach hinzufügen:

#### Neuer Steuerschlüssel

- Gehen Sie in den Briefkorb-Bereich, klicken Sie auf *Datensatz erstellen* (das Feld *Ablegen* wechselt zu *Datensatz erstellen*, sobald kein Dokument markiert ist; klicken Sie dafür einfach auf einen leeren Bereich im Briefkorb).
- Wählen Sie den Ablagedialog RV-Systemdaten Steuerschlüssel aus.
- Tragen Sie im Feld *Steuerschlüssel* den neuen Steuerschlüssel Ihrer Finanzbuchhaltung ein sowie den entsprechenden Steuersatz im Feld *Steuersatz*.
- Beachten Sie dabei die Formate: Steuersatz Nr>Steuersatz-Beschreibung (z.B. 9>19,00%-Vorsteuer) für Steuerschlüssel und Dezimalzahl mit zwei Nachkommastellen für den Steuersatz (z.B.19,00).
- Wählen Sie im Pflichtfeld *Mandan*t entweder den Platzhalter *Mandant* oder einen hinterlegten Mandanten aus.
- Klicken Sie erneut auf *Datensatz erstellen*, um die Daten zu speichern.

#### **Neue Kostenstelle**

- Klicken Sie im Briefkorb-Bereich auf *Datensatz erstellen* (siehe oben) und wählen den Ablagedialog *RV-Systemdaten Kostenstelle* aus.
- Tragen Sie im Feld *Kostenstelle* die neue Kostenstelle ein. Beachten Sie dabei das Format *Kostenstellennummer>Kostenstellenbezeichnung*.

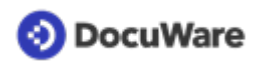

- Wählen Sie im Pflichtfeld *Mandant* entweder den Platzhalter *Mandant* oder einen hinterlegten Mandanten aus.
- Klicken Sie erneut auf *Datensatz erstellen*, um die Kostenstelle zu speichern.

#### Neues Aufwandskonto

- Klicken Sie im Briefkorb-Bereich auf *Datensatz erstellen* (siehe oben) und wählen Sie den Ablagedialog *RV-Systemdaten Aufwandskonten* aus.
- Tragen Sie im Feld *Aufwandskonto* das neue Konto ein. Beachten Sie dabei das Format *Kontonummer> Kontobezeichnung*. Die Kontonummer darf nur Ziffern und keine Leerzeichen enthalten.
- Wählen Sie im Pflichtfeld *Mandant* entweder den Platzhalter *Mandant* oder einen hinterlegten Mandanten aus.
- Klicken Sie erneut auf *Datensatz erstellen*, um das Konto zu speichern.